## Wohnsitz online anmelden - Schritt-fuer-Schritt-Anleitung (eWA)

- 1. Oeffnen Sie das eWA-Portal der Gemeinde Geltendorf.
- 2. Starten Sie die AusweisApp2 auf Ihrem Smartphone oder Computer.

3. Verbinden Sie Ihren Personalausweis mit aktivierter Online-Ausweisfunktion (eID) ueber NFC oder Kartenlesegeraet.

- 4. Melden Sie sich ueber das Portal mit Ihrer eID an.
- 5. Geben Sie Ihre neue Wohnadresse in Geltendorf ein.
- 6. Laden Sie die Wohnungsgeberbestaetigung hoch (PDF, Bilddatei etc.).
- 7. Pruefen Sie alle Angaben sorgfaeltig.
- 8. Senden Sie die Anmeldung ab.
- 9. Sie erhalten eine digitale oder postalische Meldebestaetigung von der Gemeinde Geltendorf.

Hinweis: Fuer die Nutzung des eWA-Dienstes benoetigen Sie einen Personalausweis mit aktivierter Online-Ausweisfunktion, die AusweisApp2 sowie eine digitale Wohnungsgeberbestaetigung.